# SAMS-CON APP auf dem Handy installieren

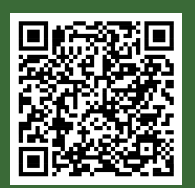

Im Google Playstore

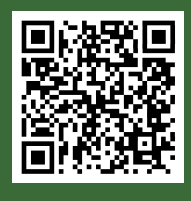

Im Apple Store

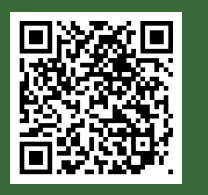

Oder SAMS-ON im Web aufrufen

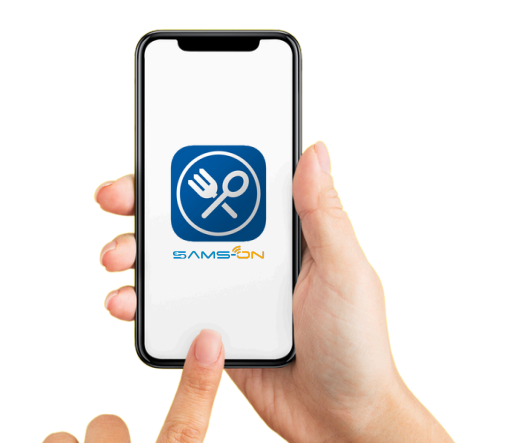

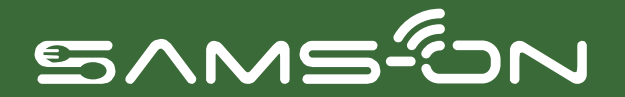

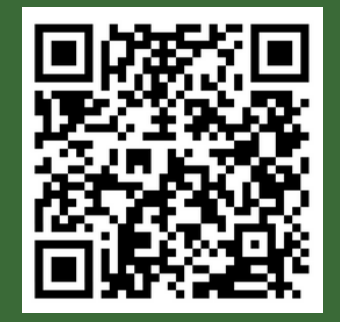

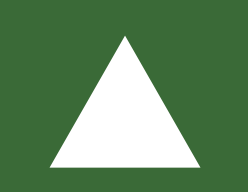

Hier geht's zur Videoanleitung für die Online-Registrierung in SAMS-ON. Sie haben Fragen? Wenden Sie sich an unsere Kundenbetreuung bei SAMS-ON **040 6329 5005** Rundenbetreuung@alsterfood.de (Mo-Fr, 8-15 Uhr)

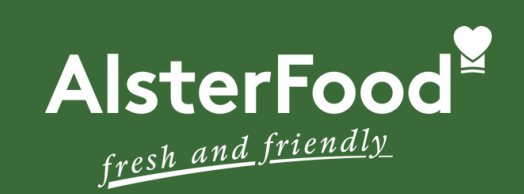

#### Lecker essen mit

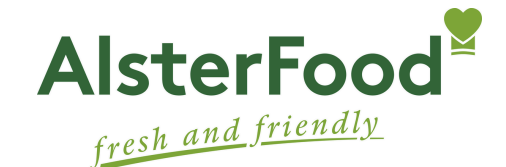

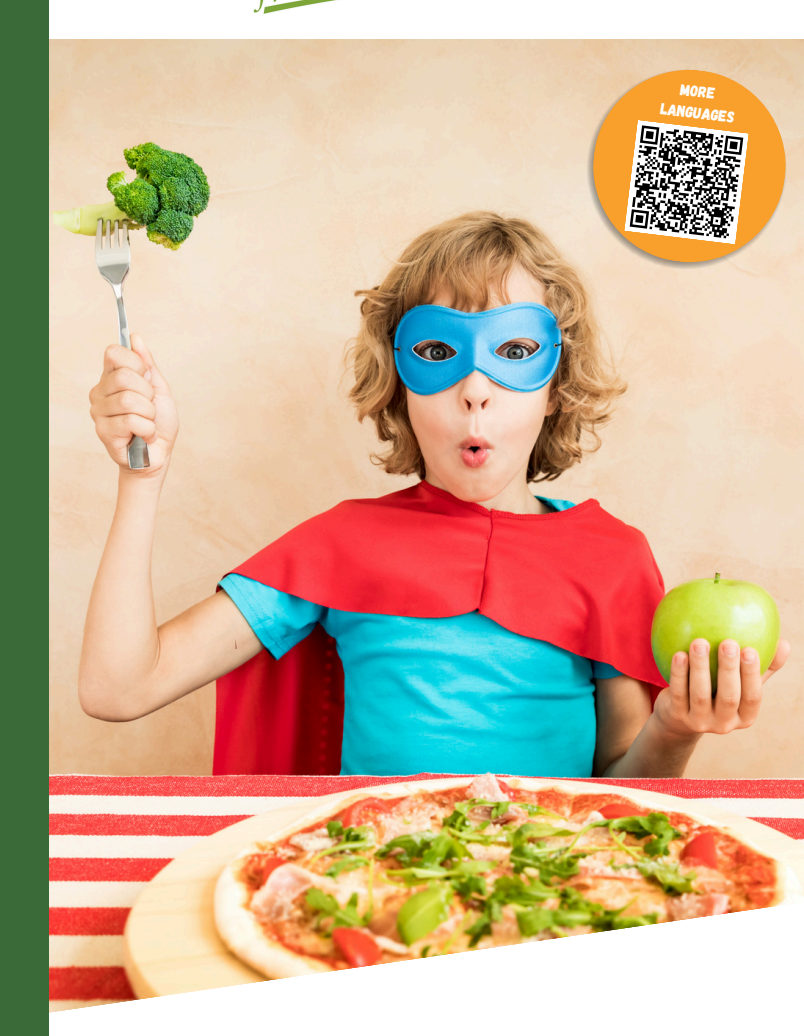

Easy bestellen über

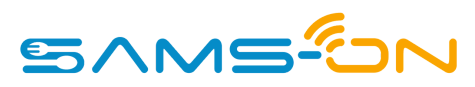

### In 9 Schritten online registrieren

Klicken Sie in der App auf "Registrieren". Im Web landen Sie mit dem QR-Code direkt auf der Registrierungsseite (www.account.sams-on.de)

#### 2. Wählen Sie die

richtige Mensa aus. Ab drei Zeichen werden Ergebnisse angezeigt. Dann auf "Weiter" klicken.

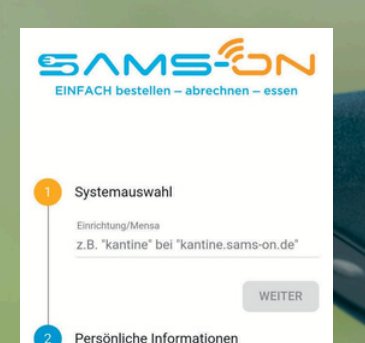

Passwort Abschluss

| 1 | Systemauswahl             |        |
|---|---------------------------|--------|
| 2 | Persönliche Informationen |        |
|   | Vorname                   |        |
|   | Nachname                  |        |
|   | E-Mail-Adresse            |        |
|   | ZURÜCK                    | WEITER |
| 3 | Passwort                  |        |
| 4 | Sonstige Angaben          |        |

3. Geben Sie bei den persönlichen Informationen den Vornamen und Nachnamen der Person an, die am Essen teilnehmen wird, sowie eine gültige E-Mail-Adresse, über die Sie gut erreichbar sind. 4. Vergeben Sie sich im nächsten Schritt ein Passwort mit mindestens 8 Zeichen (dieses muss Groß- und Kleinbuchstaben, eine Zahl und ein Sonderzeichen enthalten).

## Wenn Pflichtfelder mit Auswahlmöglichkeiten vorgegeben sind (Klasse, Station/ Schule, Art des Nutzers, etc.), wählen Sie bitte das Passende aus.

Systemauswahl Persönliche Informationen

Sonstige Angaben

Captcha (Spam-Schutz

C NOPEA

Captcha (Spam-Schutz)

Ich stimme den

immungen zu.

Passwort

Abschluss

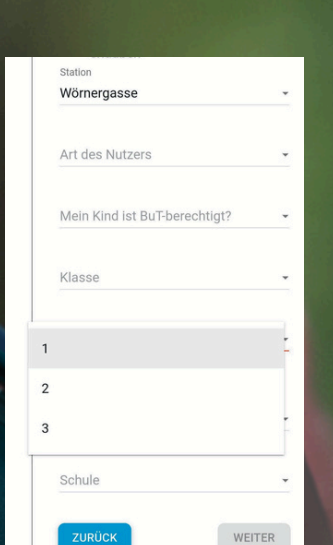

7 Fast fertig: Sie bekommen nun eine E-Mail und müssen den Link darin anklicken, um die Registrierung abzuschließen und freigeschaltet zu werden. Nicht vergessen, den Spam-Ordner zu checken, falls die E-Mail nicht ankommen sollte.

8. Anschließend erhalten Sie unsere Begrüßungsmail mit den wichtigsten Informationen rund um SAMS-ON und die Essensverwaltung.

**9.** Wenn Sie eine automatische Essensbestellung (Abo) einrichten oder ihre Kontaktdaten vervollständigen möchten, müssen Sie sich über die die **Website** account.sams-on.de einloggen.

6. Geben Sie anschließend das Captcha ein, das Ihnen zum Spam-Schutz angezeigt wird und stimmen Sie bitte unseren Datenschutzbestimmungen zu. Nun können Sie auf "Registrieren" klicken.